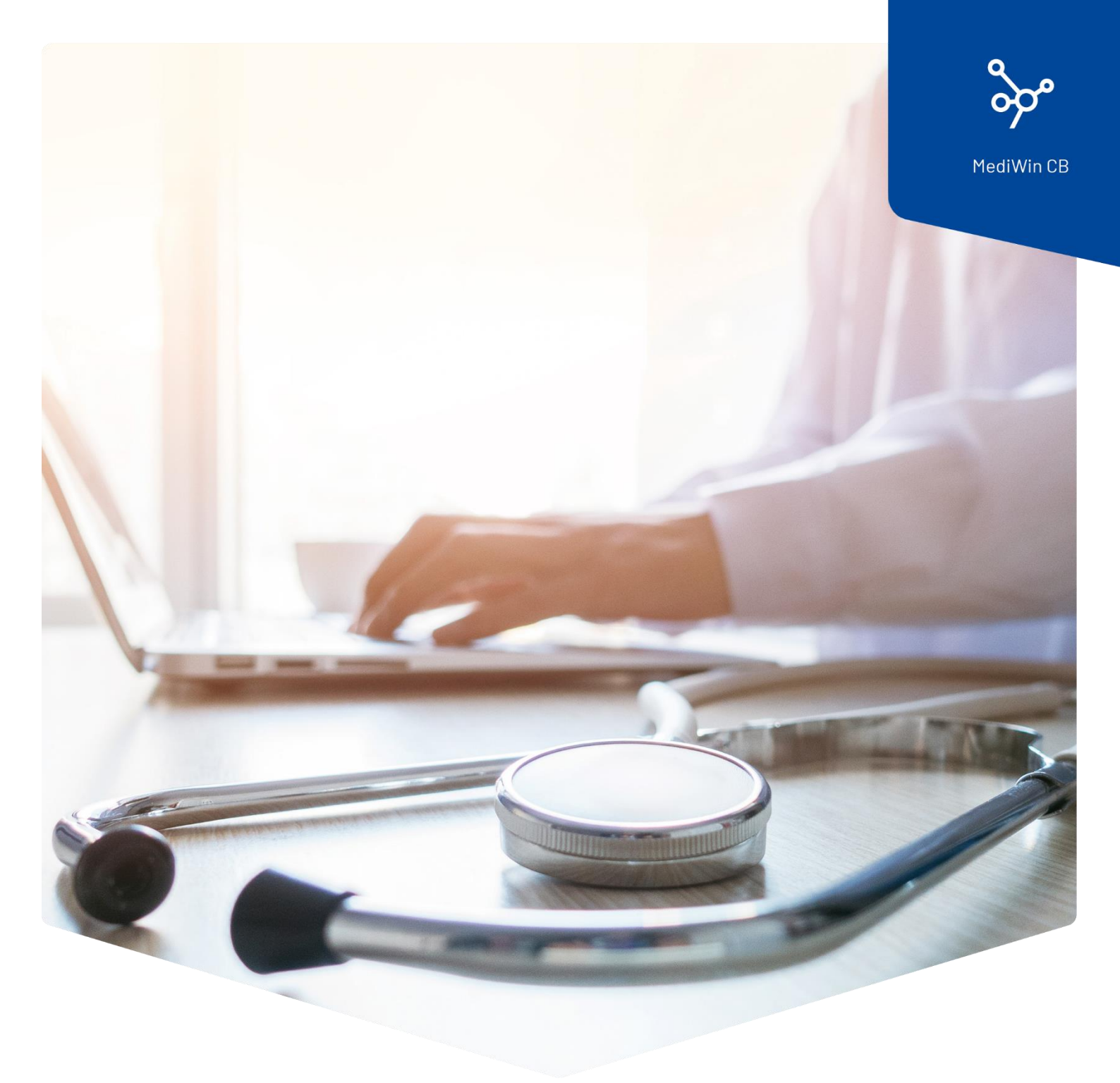

## Update Tarmed-Tarif im MediWin CB durchführen

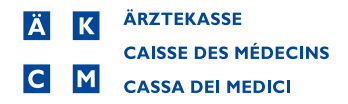

## Taxpunktwertanpassung in der Ostschweiz

Die Konferenz der Ostschweizer Ärztegesellschaften (K-OCH) konnte sich mit der HSK auf einen neuen Taxpunktwert (TPW) einigen.

Ab 1. Juli 2024 wird der TPW für Patienten der HSK-Kassen von 83 auf 86 Rappen erhöht. Dies gilt für die Kantone AI, AR, GL, GR, SG, TG und SH.

## Update Tarmed-Tarif im MediWin CB

Mit den nachfolgenden Schritten führen Sie das Update für den Tarmed-Tarif aus.

Schliessen Sie vor Beginn auf den anderen Stationen das MediWin CB.

1. Klicken Sie auf das Update-Symbol in der untersten Zeile von MediWin CB.

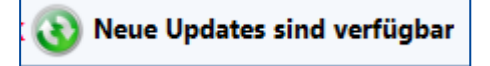

Falls die Meldung bei Ihnen nicht vorhanden ist, klicken Sie in der Menüleiste auf **Setup** und anschliessend auf **Update-Steuerung**.

|                 | 0 - 0   | ) - 🏄 💡 =                                                         |                                |                          |                         |                       |                      |                                                                                            |       |
|-----------------|---------|-------------------------------------------------------------------|--------------------------------|--------------------------|-------------------------|-----------------------|----------------------|--------------------------------------------------------------------------------------------|-------|
| ~               | Patient | : Behandlung                                                      | Sitzung                        | Module                   | Setup                   |                       |                      |                                                                                            |       |
| Stamm           | daten   | <ul> <li>Ser</li> <li>✓ Picklist</li> <li>✓ Checkliste</li> </ul> | KG +<br>Templates<br>Favoriten | → MediBest<br>→ PDF Form | Eigenschaften +<br>ular | Wordman -<br>Excelman | Backup<br>Etikette + | <ul> <li>Analyse eigene Medikament</li> <li>Konfiguration</li> <li>Konfig eOrdo</li> </ul> | te in |
| Stammdaten Div. |         |                                                                   |                                |                          |                         |                       | U                    | ills                                                                                       |       |

Kontrollieren Sie, dass die Option auf **Installation via Internet** eingestellt ist. Klicken Sie hier auf *Weiter.* 

| *   | 9    | ÷                         | [908] - Update-Check |        |       | ×    |
|-----|------|---------------------------|----------------------|--------|-------|------|
|     |      |                           |                      |        |       | 0 0  |
|     | Inst | allationstyp              |                      |        |       |      |
|     |      |                           |                      |        |       |      |
|     |      | Installation via Internet |                      |        |       |      |
|     |      | Installation via Files    |                      |        |       |      |
|     |      | Name                      | File                 |        |       |      |
|     |      | Compactus                 |                      |        |       |      |
|     |      | ZSR                       |                      |        |       |      |
| I . |      | Zusatz-Tarif              |                      |        |       |      |
| 1   |      | Versicherung / BAGN°      |                      |        |       |      |
|     |      | Tarmed                    |                      |        |       |      |
|     |      |                           |                      |        |       |      |
|     |      |                           |                      |        |       |      |
|     |      |                           | w                    | /eiter | Verla | ssen |

2. Klicken Sie auf die Meldung Updates verfügbar.

| 0 0                     |
|-------------------------|
| Updates suchen          |
| Update-Kadenz festlegen |
| Verlassen               |
|                         |

3. Wählen Sie das gewünschte Update an (hier Tarmed) und klicken Sie auf Installieren.

| * | ↓                                                  | [908] - Update-Check |              |             |        |  |  |  |  |  |
|---|----------------------------------------------------|----------------------|--------------|-------------|--------|--|--|--|--|--|
|   | Updates auswählen                                  |                      |              |             |        |  |  |  |  |  |
|   | Name                                               | Installierte Version | Neue Version | Fortschritt | Status |  |  |  |  |  |
|   | Compactus                                          | 16.04.2024           | 18.06.2024   |             |        |  |  |  |  |  |
|   | ZSR                                                | 16.04.2024           | 18.06.2024   |             |        |  |  |  |  |  |
|   | Versicherung / BAGN®                               | 16.04.2024           | 18.06.2024   |             |        |  |  |  |  |  |
| V | Tarmed                                             | 28.02.2024           | 17.04.2024   |             |        |  |  |  |  |  |
|   |                                                    |                      |              |             |        |  |  |  |  |  |
|   |                                                    |                      |              |             |        |  |  |  |  |  |
|   |                                                    |                      |              |             |        |  |  |  |  |  |
|   |                                                    |                      |              |             |        |  |  |  |  |  |
|   | Anzahl ausgewählt: 1 Update Installieren Verlassen |                      |              |             |        |  |  |  |  |  |

4. Die Installation startet mit einer Kopie der Datenbank. Der gesamte Vorgang kann je nach Grösse der Datenbank **zwischen wenigen Minuten bis 1 Stunde** dauern.

| Backup der Datenbank                                                                                   |                                                                           |                                                                                        |                |                              |   |  |  |  |  |
|----------------------------------------------------------------------------------------------------|---------------------------------------------------------------------------|----------------------------------------------------------------------------------------|----------------|------------------------------|---|--|--|--|--|
| Kopie der Datenbank läuft                                                                              |                                                                           |                                                                                        |                |                              |   |  |  |  |  |
| 2 ♀ ÷<br>Updates auswähler                                                                             |                                                                           | [908]                                                                                  | - Update-Check | •                            | × |  |  |  |  |
| Name<br>Compactus<br>ZSR<br>Versicherung / BAGN*<br>Tarmed                                             | Installierte Vers<br>16.04.2024<br>16.04.2024<br>16.04.2024<br>28.02.2024 | ion Neue Version<br>18.06.2024<br>18.06.2024<br>18.06.2024<br>18.06.2024<br>17.04.2024 | Fortschritt    | Status<br>Installation läuft |   |  |  |  |  |
| Anzahl ausgewählt 1 Update (Installieren) Verlassen<br>Fortschritt<br>Update der Tarmed-Positionen KVG |                                                                           |                                                                                        |                |                              |   |  |  |  |  |

5. Warten Sie unbedingt auf den Status **Installiert**, bevor Sie das Fenster über **Verlassen** beenden und wieder produktiv mit MediWin CB arbeiten.

| 2 | û ÷                                                | [908] - Update-Check |              |             |             |  |  |  |  |  |
|---|----------------------------------------------------|----------------------|--------------|-------------|-------------|--|--|--|--|--|
|   | O O O                                              |                      |              |             |             |  |  |  |  |  |
|   | Name                                               | Installierte Version | Neue Version | Fortschritt | Status      |  |  |  |  |  |
|   | Compactus                                          | 16.04.2024           | 18.06.2024   |             |             |  |  |  |  |  |
|   | ZSR                                                | 16.04.2024           | 18.06.2024   |             |             |  |  |  |  |  |
|   | Versicherung / BAGN°                               | 16.04.2024           | 18.06.2024   |             |             |  |  |  |  |  |
| V | Tarmed                                             | 28.02.2024           | 17.04.2024   |             | Installiert |  |  |  |  |  |
|   |                                                    |                      |              |             |             |  |  |  |  |  |
|   |                                                    |                      |              |             |             |  |  |  |  |  |
|   | Anzahl ausgewählt: 1 Update Installieren Verlassen |                      |              |             |             |  |  |  |  |  |